# BlueJeans

## JOINING A BLUE JEANS MEETING FROM A BROWSER

#### **STEP 1** Click the Blue Jeans meeting link in the email invite.

Click the Connect button from your Meeting Page. (If STEP 2 prompted, install the browser plug-in)

| Meeting Title: | Q2 Board Meeting                         | X   | Talk to Jean    |             |  |
|----------------|------------------------------------------|-----|-----------------|-------------|--|
| Meeting Time:  | Friday June 28, 2013 • 8 a.m. PDT / 1 hr |     | - maroday, r.p. |             |  |
| Join M         | eting                                    | Cho |                 | ROOM SYSTEM |  |
|                |                                          |     | Browser         | V 🔶 Jo      |  |
|                |                                          |     |                 |             |  |

#### **NEED TO SHARE SCREENS?**

STEP 1 Click the Share icon under Self-view.

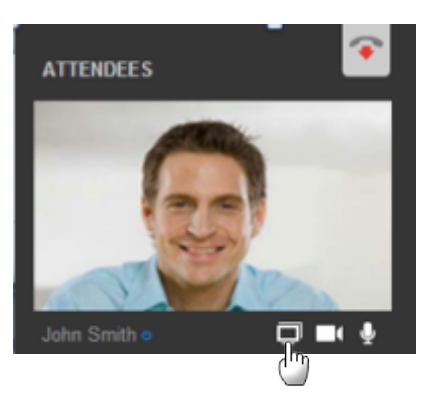

**STEP 2** Click the Share My Screen button.

#### **KNOW YOUR MIC AND CAMERA CONTROLS**

You can enable/disable your microphone and camera easily by clicking the buttons below.

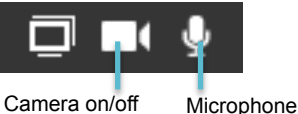

Microphone on/off

### NOT SENDING AUDIO OR VIDEO?

Check your device settings by clicking on the pinwheel icon below.

Join Meeting

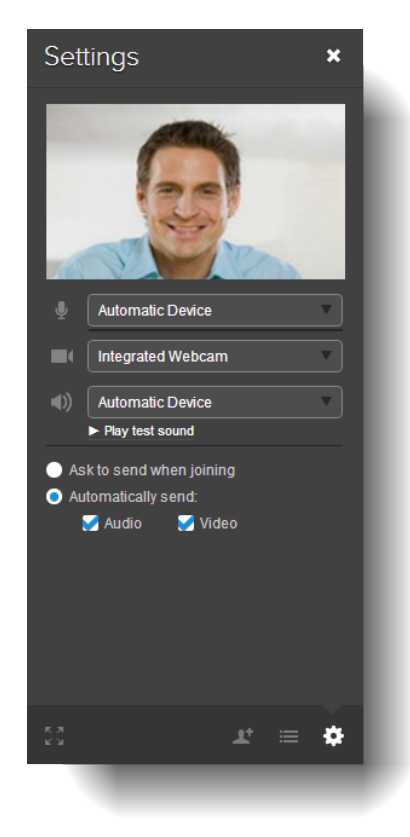

#### **NEED HELP?**

Contact Blue Jeans Tech Support at support@bluejeans.com or (408)791-2830.

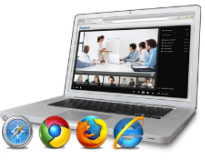

MOBILE

2